附件2

# 大学生知识竞赛学生使用手册

(考前请仔细阅读使用手册)

#### 一、安装登录

1. 如何安装系统

目前,超星"学习通"APP支持 Android 和 IOS 两大移动操作系统。 下载安装超星"学习通"APP前,请确定您的设备符合系统要求。

您可以通过以下途径下载安装超星"学习通" APP:

① 应用市场搜索"学习通"APP,查找到图标为 <u>派</u>的 App,下 载并安装。

②扫描下面的二维码,跳转到对应链接下载 App 并安装(如用微信 扫描二维码请选择在浏览器打开)。

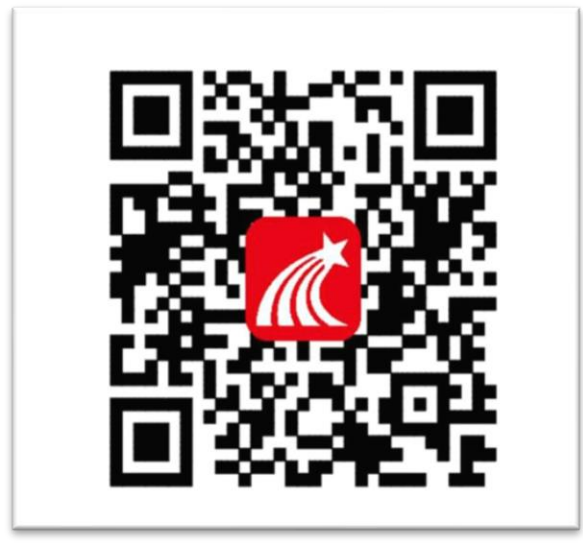

注意: Android 系统用户通过第②种方式下载安装时若提示"未知应 用来源",请确认继续安装; IOS 系统用户安装时需要动态验证,按照系 统提示进行操作即可。

安装"学习通"APP时,系统提示的权限要全部同意,如前后摄像头和画面的权限没有打开,考试行为存疑时考试成绩将视为无效。

2. 登录"学习通" APP

如果您已下载"学习通"APP,请更新到"学习通"的最新版本,退 出原有账号,按照以下步骤进行答题。

选择"**其他方式登录"输入"江苏省大学生知识竞赛",**选择跳出的 单位,输入本人的身份证(或护照)号和密码登录,密码为证件号码后 6 位+姓名拼音首字母小写,如123456zs。(请不要绑定手机号,选择跳过)

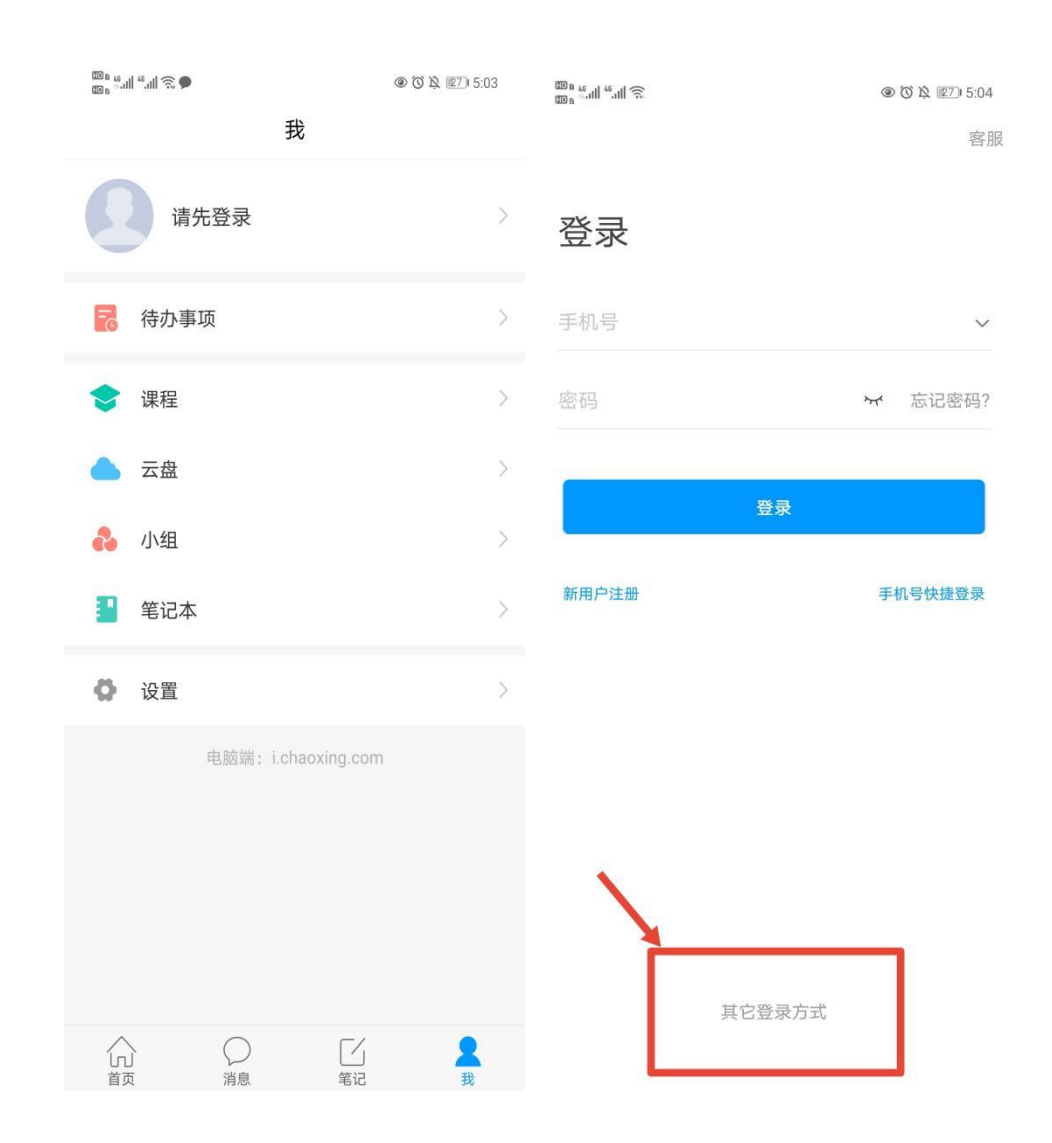

🖾 🖬 46.111 56.111 🔶 🎱

<

X 🛛 🎗 🖪 I8:48

客服 📃

# 机构账号登录

| 江苏省大学生知识竞赛 | 8  |       |
|------------|----|-------|
| 学号/工号      |    |       |
| 密码         | ትť | 忘记密码? |
| 登录         |    |       |
| 新用户注册      |    |       |

□ 我已阅读并同意学习通《隐私政策》和《用户协议》

### 二、人脸识别采集

平台将于5月10日统一发布人脸采集通知,请于5月14日前完成。 点击消息栏目查看收件箱,点击"人脸采集通知"开始人脸采集。

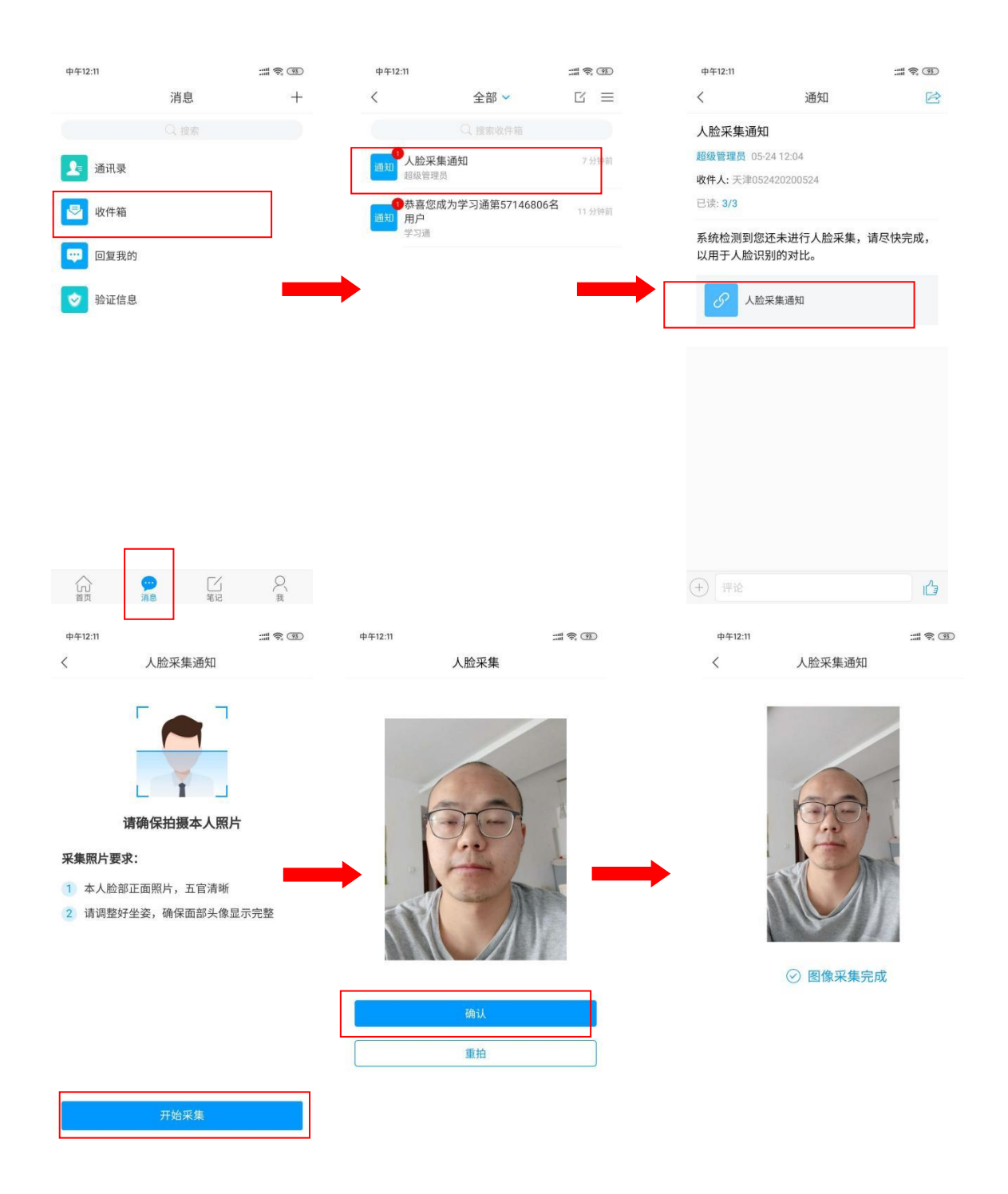

# 三、开始竞赛

开始竞赛前,为避免考试过程中被干扰、影响考试行为的评判,建议 打开免打扰模式,同时清空后台应用,只打开"学习通"APP。

方式一:便捷考试(优先推荐)

点击消息栏目查看收件箱,点击"考试通知",开始考试。

| 中午12:22                                                                                                    |                   | :::: \$ ®                          | 中午12:22                |                | ::: \$ ®   | 中午12:22                                                                                                    |                                   | :::: 🗟 🔞       |
|----------------------------------------------------------------------------------------------------|-------------------|------------------------------------|------------------------|----------------|------------|----------------------------------------------------------------------------------------------------|-----------------------------------|----------------|
|                                                                                                    | 消息                | +                                  | <                      | 全部 🗸           |            | <                                                                                                    | 通知                                | R              |
|                                                                                                    |                   |                                    |                        | Q,搜索收件箱        |            | 考试通知                                                                                                    |                                   |                |
| 通讯录                                                                                                    |                   |                                    | 通知 考试通知                |                | 网网         | 超级管理员 05-24                                                                                                    | 12:21                             |                |
| -                                                                                                    |                   |                                    | 四级官理页                  | 14D            | 17 公姑前     | 收件人: 天津0524<br>已读: 2/3                                                                                                    | 20200524                          |                |
| 🔄 收件箱                                                                                                    |                   |                                    | 通知 超级管理员               | 174            | 17.2137161 | 1. 50<br>1. 50                                                                                                    |                                   |                |
| 🔛 回复我的                                                                                                    | 9                 |                                    | 日恭喜您成为<br>通知 用户<br>学习通 | ]学习通第57146806名 | 21 分钟前     | 试卷名称:大津<br>考试时间:05-2<br>答题时长:120;                                                                                          | :0524<br>:4 11:21 至 05-25 1<br>分钟 | 11:23          |
| 文 验证信息                                                                                                    | ł                 |                                    |                        |                |            | 考试 天津05                                                                                                    | 24                                |                |
|                                                                                                    | <b>ア</b><br>源息 電记 | ⊖_ą                                |                        |                |            | (十) (理论)                                                                                                    |                                   | Ġ              |
| 中午12:22                                                                                                    | 天津0524            |                                    | 中午12:22                |                | ::: \$ D   | 中午12:23                                                                                                    | 天津0524                            | ::: <b>?</b> @ |
| × ·                                                                                                    | 八年0324            |                                    | ×                      | 请保证米线本足        |            | Q 119·45                                                                                                    | <u>//=032</u>                     |                |
| 答题时长:120分钟<br><b>居量识明:</b><br>本试查共包含过题目。<br>考试说明:<br>1、本次考试全程进行录像监控,请调整好答题姿势,确保<br>面影头像完整显示。<br>2、请不要中论离开考试界面。<br>3、请将更中论离开考试界面。<br>3、请将更优的规模式,迎免来电引起考试中断。确<br>保手机有充足电电或投入电源。<br>4、保持座位前的桌面干净,不要有与考试无关的内容。<br>系统声明:<br>由于本次考试需要进行人脸识别监控,系统需要开启您的<br>报像失,请确认同意。 |                   | 丽姿势,确保<br>考试中断。确<br>关的内容。<br>要开启您的 | 未台測到人脸                 |                |            | <ul> <li>二.多选题(1题,50.0分)</li> <li>1、关于苏东坡(八声甘州"寄参寥<br/>法正确的是?</li> <li>(人)女的柔情</li> <li>(人)女的柔情</li> <li>(日) 长调</li> </ul> |                                   |                |
|                                                                                                    | 🗸 我已阅读并同意         |                                    |                        |                |            | ○ 开阔博大                                                                                                    |                                   |                |
|                                                                                                    | 开始考试              |                                    |                        |                |            | D 既有诗的美                                                                                                    | 感,也有词的美感                          | \$             |
|                                                                                                    |                   |                                    |                        |                |            | 已经                                                                                                    | 是最后一题了                            |                |
|                                                                                                    |                   |                                    |                        |                |            |                                                                                                    |                                   |                |
|                                                                                                    |                   |                                    |                        |                |            | < 上一题                                                                                                    | 2/2<br>答题卡                        | 這查交卷           |

| 12:28    | 8 %                                         | # † ®    |
|----------|---------------------------------------------|----------|
| <        | 考试码考试                                       |          |
| ©<br>    | )118:11 交後<br>单选题(20题,50.0分)                |          |
| 1、<br>是? | 下面加点词的意思和现代汉语相同(<br>?                       | 的一项      |
| А.       | 1 你确定要交券吗?                                  |          |
| В.       | 序<br>田で当 天体で学                               |          |
| C.       | 率 <u>妻子</u> 邑人来此绝境                          | <b>_</b> |
| D.       | 乃不知有汉, <u>无论</u> 魏、晋                        |          |
| 我的       | 的答案:C 🔶                                     | 參改答案     |
| 2、       | 下列标点符号使用有误的一项是?                             |          |
| А.       | 若是纱灯上的字是"尚书府"或"<br>某县正堂"之类,懂得了意思,也会<br>不凡的。 | '某<br>觉得 |

方式二:考试码进入(备选方案)

首页点击考试码考试,输入考试码,开始考试。

(此方式作为方式一的补充,如果通过方式一不能进入考试的联系 技术人员索取考试码)

| •••• 中国移动 4G                          | 15:29                                                                                                    | * 💻<br>רח | 中午12:25 |       | <br>中午12:25                                      |                           | :::: 🔶 (P) |
|---------------------------------------|----------------------------------------------------------------------------------------------------|-----------|---------|-------|--------------------------------------------------|---------------------------|------------|
|                                       | 首页 🗸                                                                                                    | L         | <       | 考试码考试 | <                                                | 考试码考试                     |            |
|                                       | Q 找资料                                                                                                    |           |         |       | 答题时长: 120<br>题量说明:<br>本试卷共包含3                    | 9分钟<br>0道题目。              |            |
| -                                     | -                                                                                                    |           | 5512    |       | 1、本次考试全<br>面部头像完整题                               | 程进行录像监控,请调整好答<br>显示。      | 题姿势,确保     |
| 课程                                    | 学习资料                                                                                                    | 微应用       |         |       | <br><ol> <li>2、请不要中途</li> <li>3、请将手机调</li> </ol> | 离开考试界面。<br>至免打扰模式,避免来电引起  | 考试中断。确     |
| 常用                                    |                                                                                                    |           |         | 进入考试  | 保手机有充足甲<br>4、保持座位前                               | l量或接入电源。<br>的桌面干净,不要有与考试无 | 关的内容。      |
| ▶ 考试                                  |                                                                                                    |           | L       |       | <b>系统声明:</b><br>由于本次考试制<br>摄像头,请确认               | 需要进行人脸识别监控,系统<br>认同意。     | 需要开启您的     |
| 5 四六级                                 |                                                                                                    |           |         |       |                                                  | 🖌 我已阅读并同意                 |            |
|                                       |                                                                                                    |           |         |       | Concerned and the second                         | 开始考试                      |            |
| 计算机过<br>李向舜                           | 程控制系统 第二期                                                                                                    | 期(课程)     |         |       |                                                  |                           |            |
| 人工智能<br>吴辉                            | 一教                                                                                                    |           |         |       |                                                  |                           |            |
| ************************************* | 关创新课堂"研讨                                                                                                    | 会(数)      |         |       |                                                  |                           |            |
| <b>—</b> +# <b>□</b> +                |                                                                                                    |           |         |       |                                                  |                           |            |
| 言页                                    | ○<br>消息 ○<br>第 ○ ○ | Q<br>我    |         |       |                                                  |                           |            |

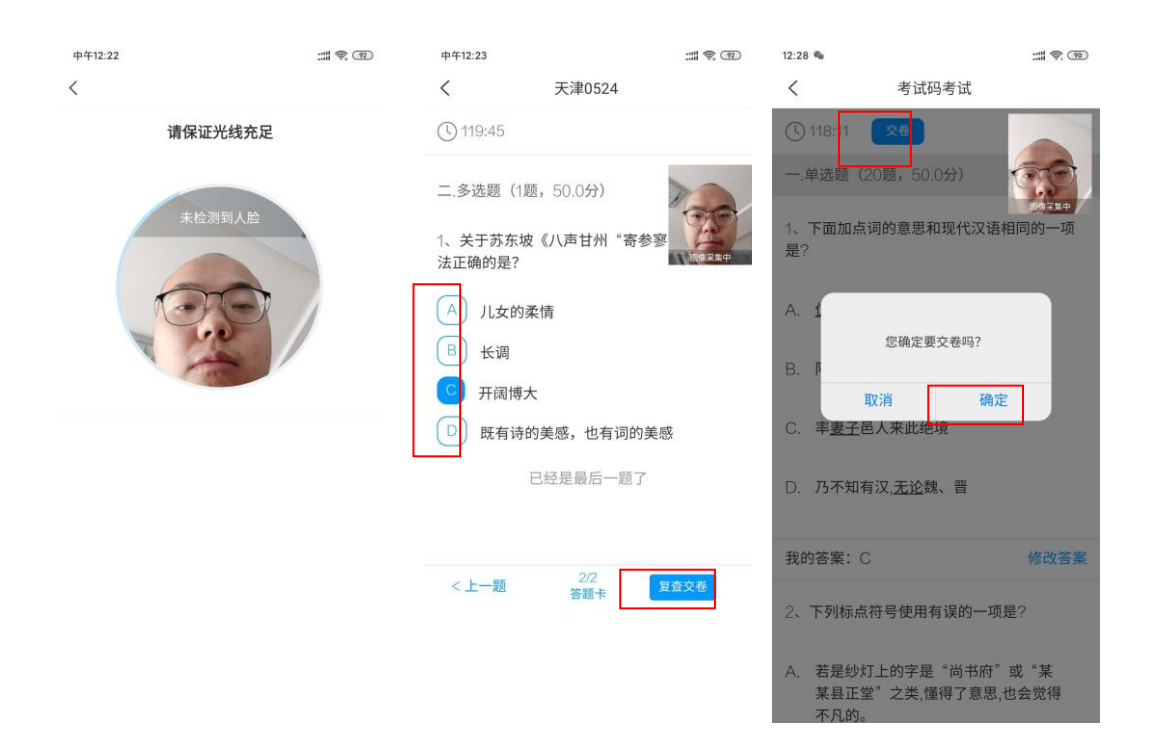

#### 四、竞赛期间注意事项

考试期间,禁止接听电话和收看信息等与考试无关的手机操作,打开 "学习通"以外的应用会被系统判定为切屏,当切屏超过三次且时长超过 30秒时考试成绩将视为无效。